#### Virtualisation Exercise

#### Installing VirtualBox

#### Installing FreeBSD in a virtual machine

Chris Wilson Joel Jaeggli AfNOG 2013

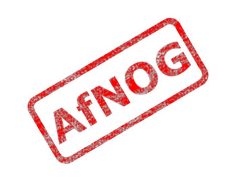

## Virtualisation Software

- KVM (Linux only)
- Parallels (Mac OS X only)
- QEmu
- VirtualBox
- Virtual PC (Windows only)
- VMware Server/Desktop
- VMware ESX
- Wine (Windows emulator for Unix)
- Xen

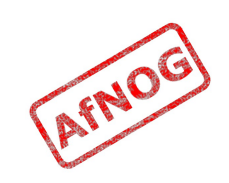

## Virtualisation Features

- Hardware emulation
  - Processor (x86) and motherboard (Intel chipset)
  - Hard disks (IDE, SCSI, SATA) and CD-ROM drives
  - USB host controller (pass-through to host devices)
  - Keyboard and mouse (absolute pointing device)
  - Graphics controller (acceleration, resizing, remote)
  - Network and audio devices
- Paravirtual interface
  - Paravirtual device drivers
  - Balloon driver, remote command execution

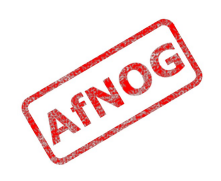

# Why VirtualBox

- Runs on Windows, Linux, Mac OS X, FreeBSD
- Free and open source (GPL) core
  - Some features require the non-free Extension Pack
- Easy to use (GUI and command line tools)
- Pretty fast and efficient
- Desktop application (easy to install)
- Can be run on FreeBSD to host FreeBSD or anything else.

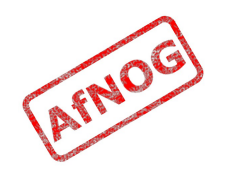

# Why not VirtualBox?

- Bare metal hypervisor preferred for production use:
  - Host OS can crash, killing all virtual machines
  - Host OS has an overhead (RAM, CPU)
  - Host OS is a security risk

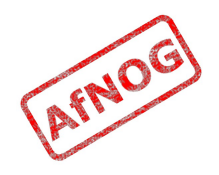

## System Requirements

- You will need:
  - A laptop or desktop
  - Windows, Macintosh, Linux or FreeBSD
  - About 2 GB RAM
  - About 20 GB free disk space
  - Administrative rights (root access)
  - A CD or DVD drive or wireless card
- If your laptop doesn't meet these specs:
  - Work with a partner

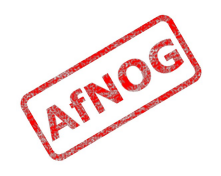

# CD or Wireless?

- If possible, please use a FreeBSD CD/DVD/ISO image.
  - Disks available on loan, please ask and sign for
  - Please return your disk after the session, sorry!
- If you don't have a CD drive
  - You can install over the wireless network
  - Bandwidth is limited and shared between all of us
  - Using CD or DVD or ISO will be much faster for you
  - Using CD or DVD or ISO will speed up wireless install

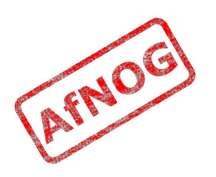

# Installing VirtualBox

- We have local copies for:
  - Windows
  - Mac OS X
- Download local copies at:
  - http://www.ws.afnog.org/afnog2011/sse/virtualisation/
- For other platforms, please visit:
  - http://www.virtualbox.org/wiki/Downloads
  - Linux versions are at:
    - https://www.virtualbox.org/wiki/Linux\_Downloads

# Running VirtualBox

- On Windows:
  - Start/Programs/Oracle VM VirtualBox
- On Mac OS X:
  - Hard Disk/Applications/Oracle VM VirtualBox
- On FreeBSD:
  - Open a terminal and type VirtualBox
- On Linux:
  - Applications/System Tools/Oracle VM VirtualBox

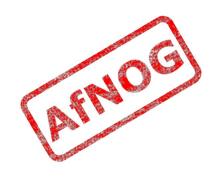

# VirtualBox Main Window

- List of virtual machines
  - Probably empty!
- Settings of the selected virtual machine
- Screen preview
- Buttons to control VMs:
  - New
  - Settings
  - Start

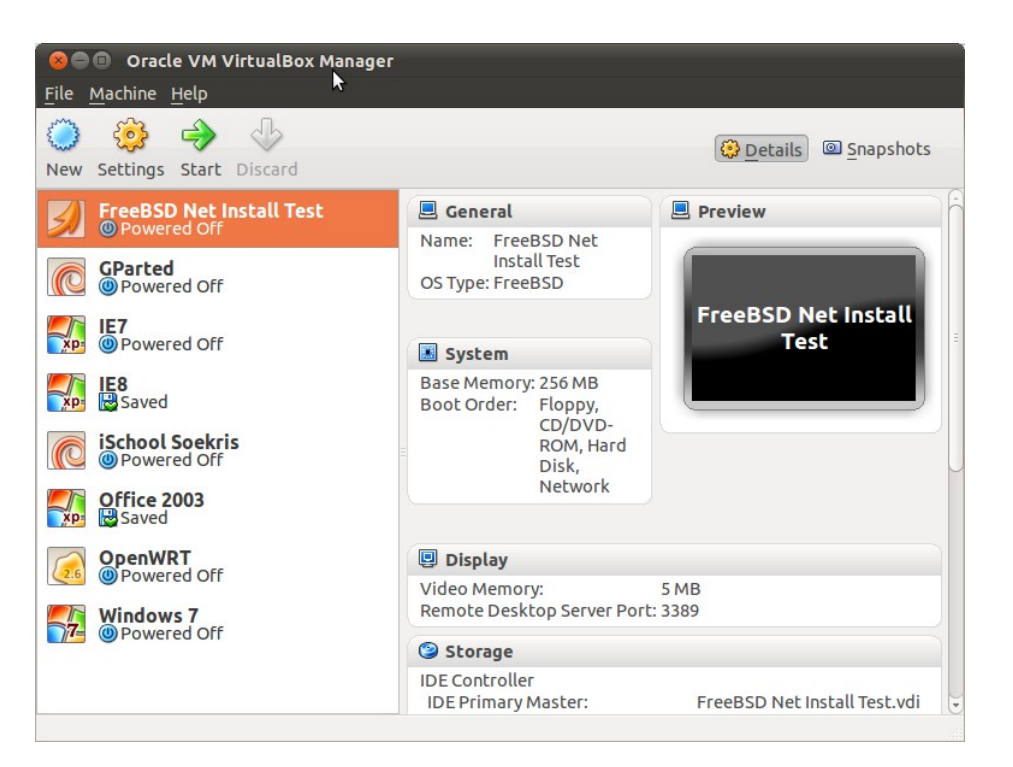

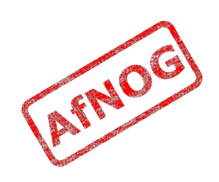

# Creating a Virtual Machine

- Create a **New** virtual machine
- Type **FreeBSD** as the name
- Virtual RAM:
  - Use less than half your machine's total RAM
  - 512MB is an acceptable minimum
- Virtual hard disk:
  - Dynamic expanding, 20 GB

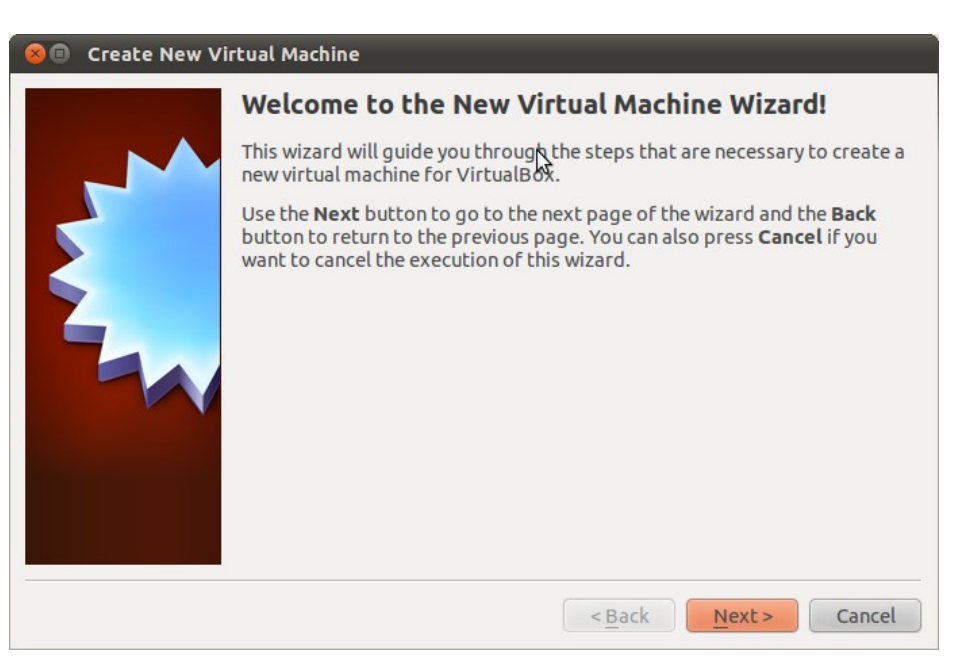

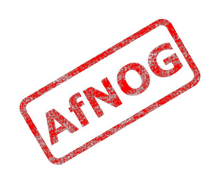

# Hold your horses!

- Don't start it yet!
- Need to change settings for IO APIC
- Click Settings
- Click System
- Click motherboard
- Enable IO APIC
- Ok/close

| FreeBSD – System                   |                                              |                   |
|------------------------------------|----------------------------------------------|-------------------|
|                                    | ) 일 խ 🗗 🔇                                    | ≥ 📫               |
| General System Disp                | ay Storage Audio Network Por                 | ts Shared Folders |
| Motherboard Processor Acceleration |                                              |                   |
| Base Memory:                       | 4 MB                                         | 1024 MB           |
| Boot Order:                        | CD/DVD-ROM<br>Hard Disk<br>Floppy<br>Network |                   |
| Chipset:                           | PIIX3 +                                      |                   |
| Extended Features:                 | Enable IO APIC                               |                   |
|                                    | Enable EFI (special OSes only)               |                   |
|                                    | Hardware clock in UTC time                   |                   |
|                                    | Enable absolute pointing device              |                   |
| ?                                  |                                              | Cancel OK         |

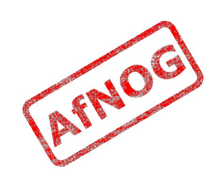

# Go!

- The First Run Wizard appears
- Only useful if you have an Operating System on an ISO image (copied off USB or downloaded from NOC

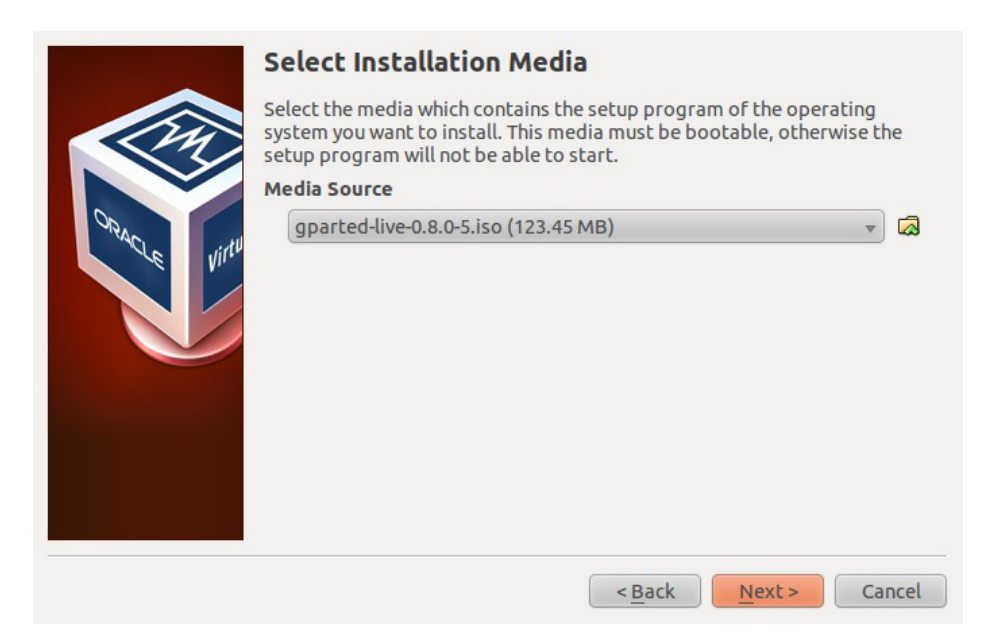

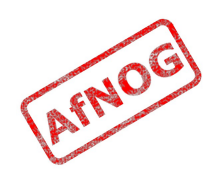

### **Boot Device**

- When you see: *Press F12 to select boot device*
- Press **F12**
- If you miss it, choose *Machine/Reset* menu to try again

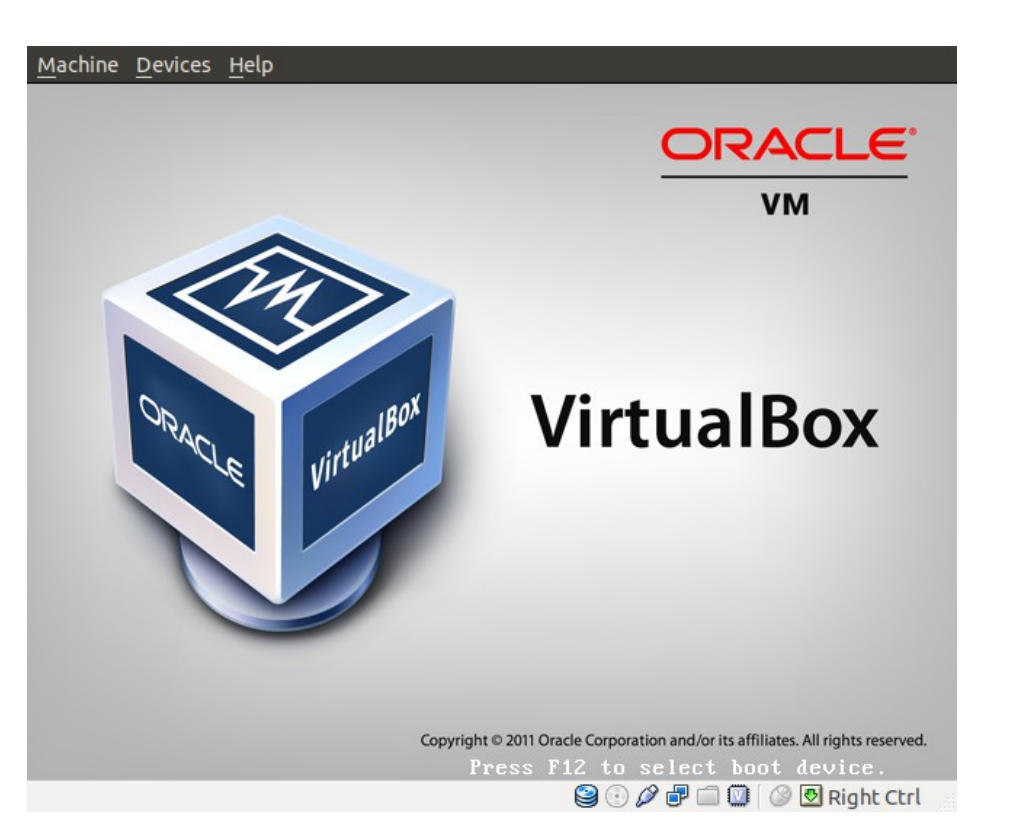

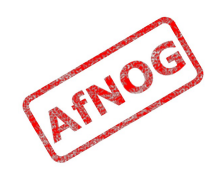

## Boot Menu

- If booting from CD iso:
  - Insert the disk now
  - Choose Devices/CD or DVD Device menu
  - Select your CD-ROM image
- Press C to boot from CD-ROM
- Press L to boot from LAN (Network)

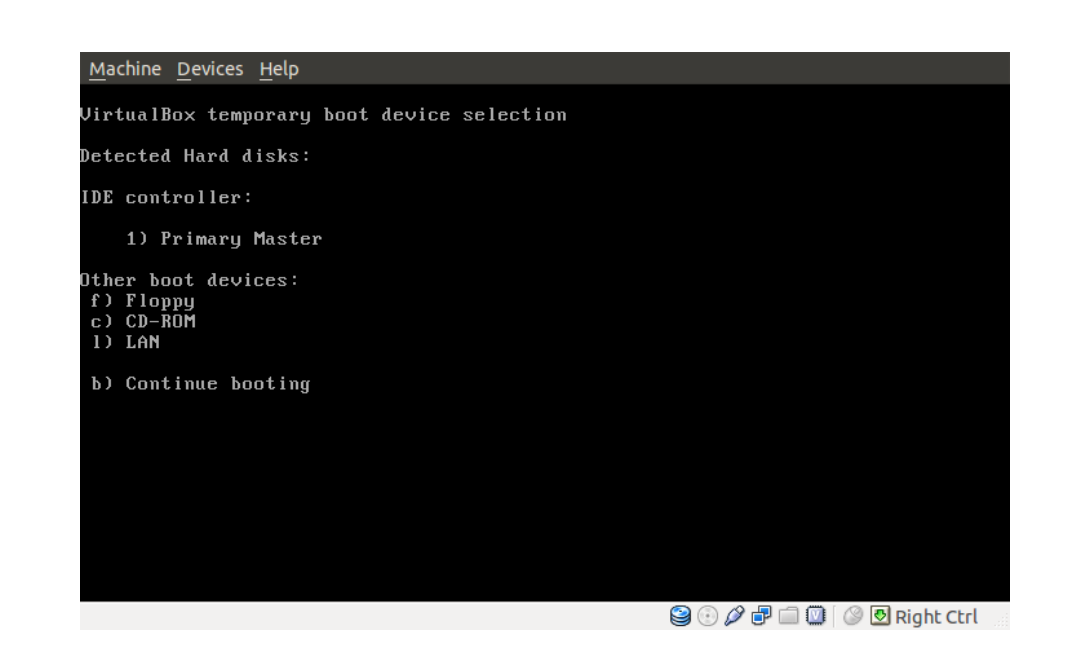

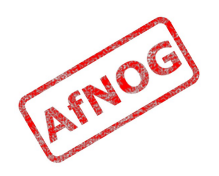

## FreeBSD Installer

- Text "windows"
- Buttons at the bottom
- TAB key to switch buttons
- Enter key to activate the selected button
- Up and Down arrows to select item from menu
- Select **OK** to activate
- New installer as of 9.1

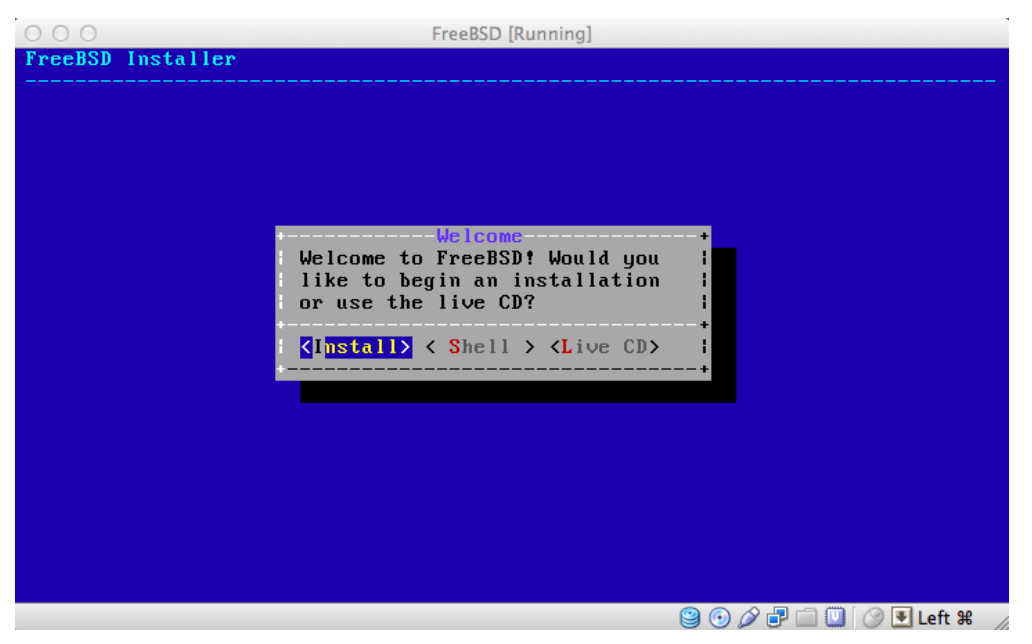

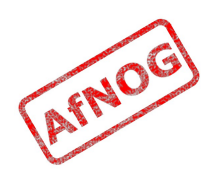

# Standard install is quite simple

- Accept defaults most of the way through
- Set hostname
- Do guided partioning and let FreeBSD use the whole disk.
- Set root password and
- Create a new user
- Then you should be complete.

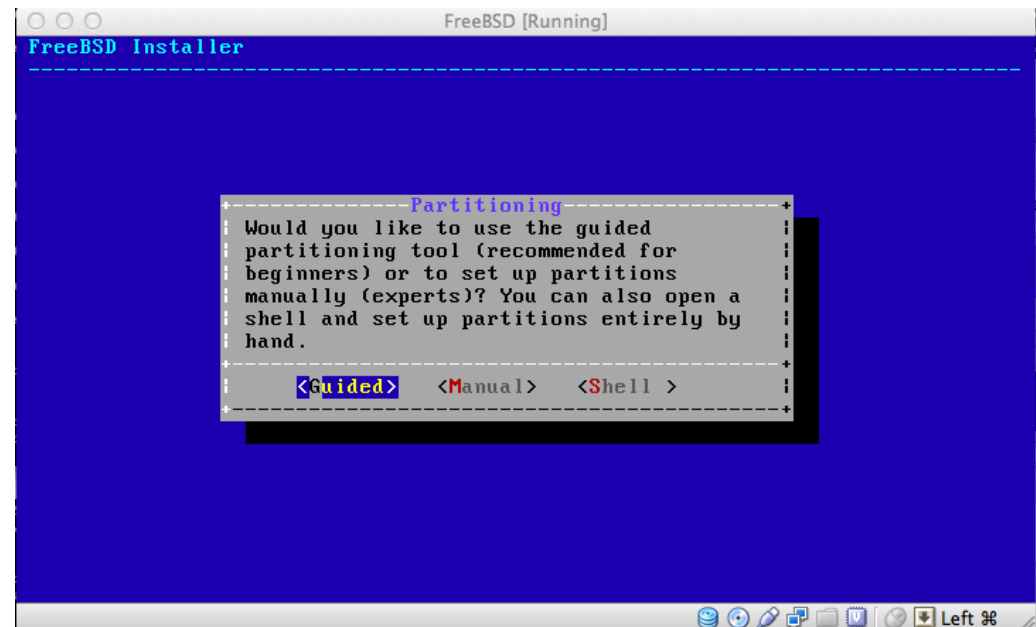

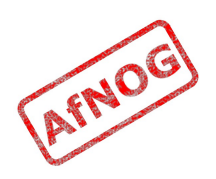

## Install packages and reboot

- Confirm the selected packages
- Wait for them to install
- Choose *Exit*
- From the main menu, choose *Exit Install*
- Virtual machine will reboot into FreeBSD!

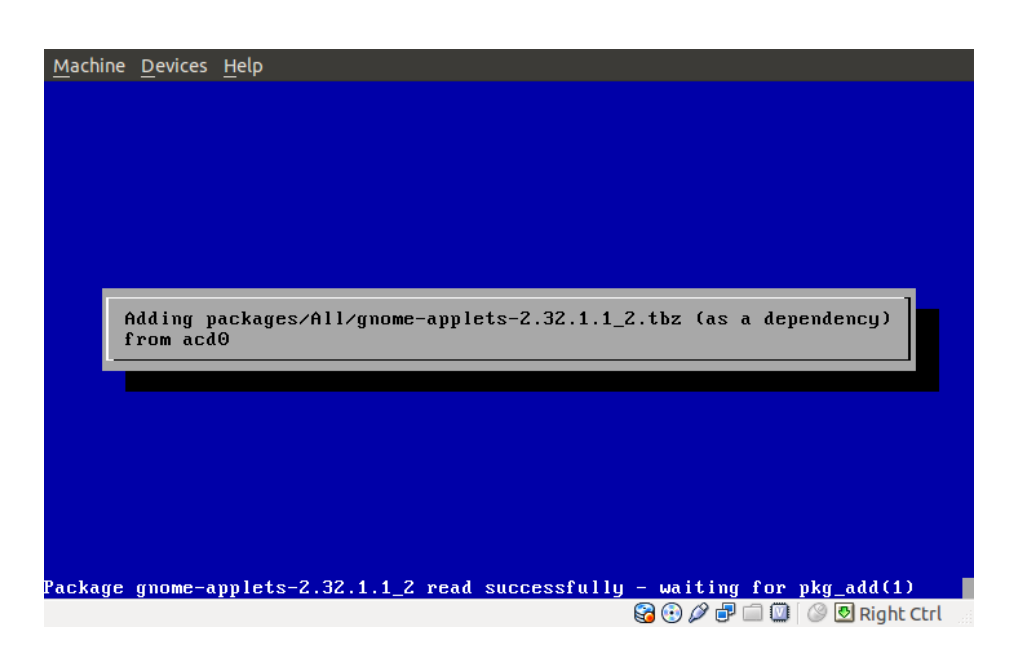

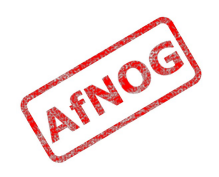

#### **Backup Slides**

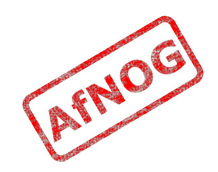

## **Distributions Menu**

- Choose User
- Choose English Documentation
- Choose *Exit*
- Say *Yes* to installing FreeBSD Ports
- Choose *Exit*
- Choose Commit

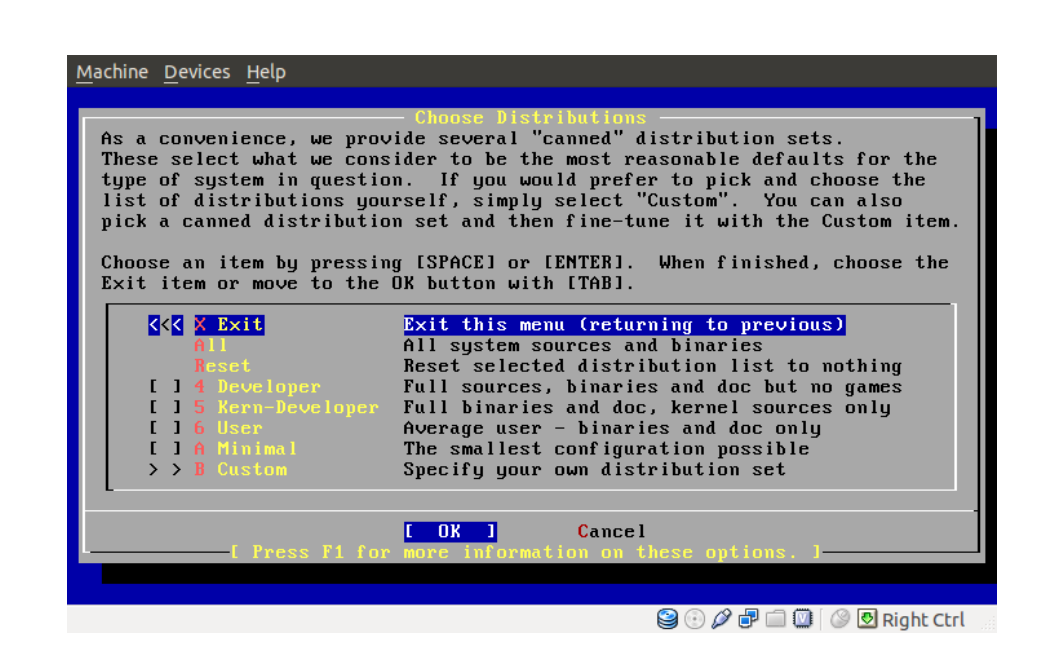

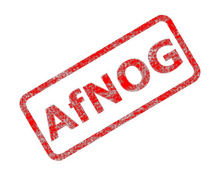

## Installation Media

- If installing from CD or DVD:
  - Choose *CD/DVD*
- If installing from the LAN (network):
  - Choose *FTP*
  - Choose *URL* to access the local mirror
  - Enter (on one line): ftp://196.200.219.250/f b82

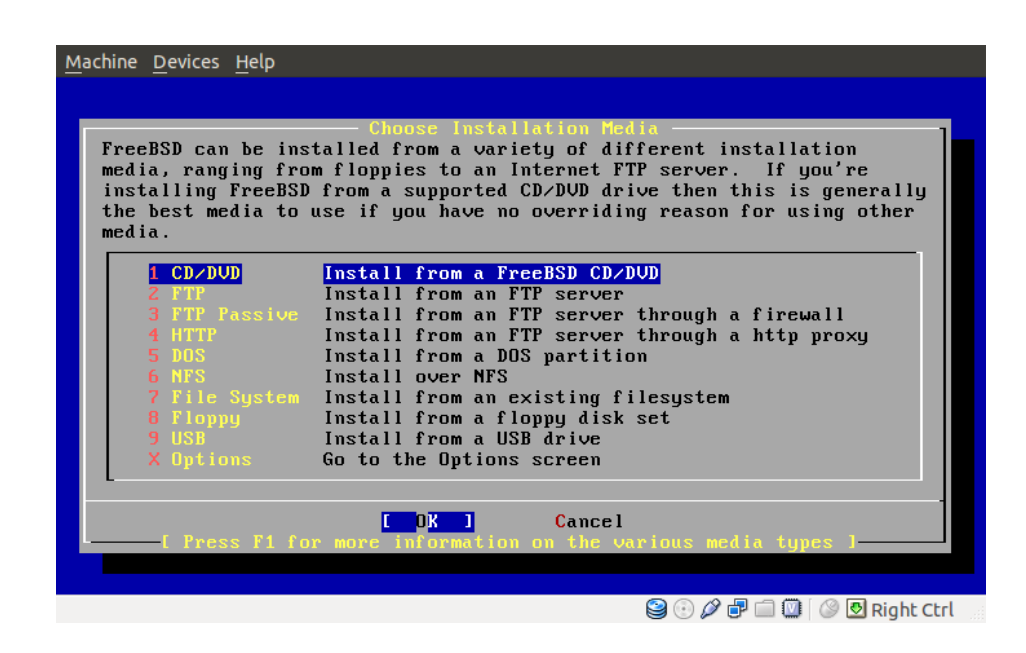

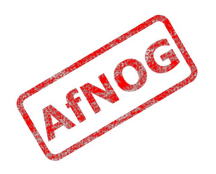

# Network Configuration

- IPv6 configuration: No
- DHCP configuration: *No*
- Enter a reasonable hostname, e.g. freebsd82
- Press **Tab** to switch fields
- Remove any quote marks from *Host* and *Domain*

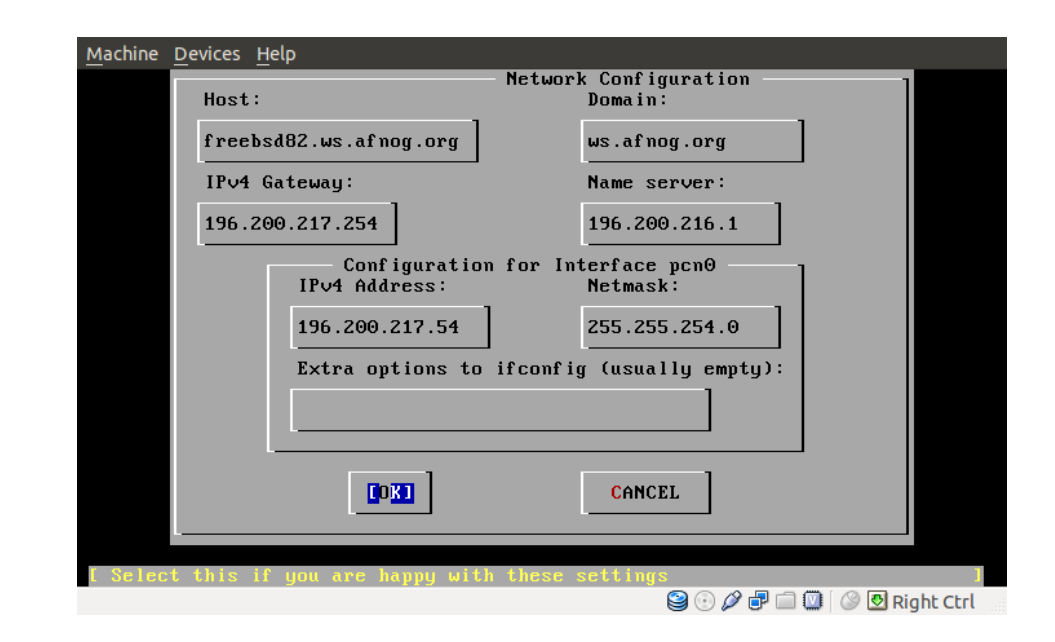

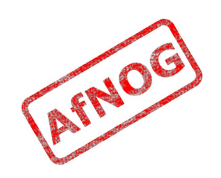

### **Installation Process**

- This will take a few minutes
- Return to distributions menu: *No*
- From the main menu, choose *Configure*

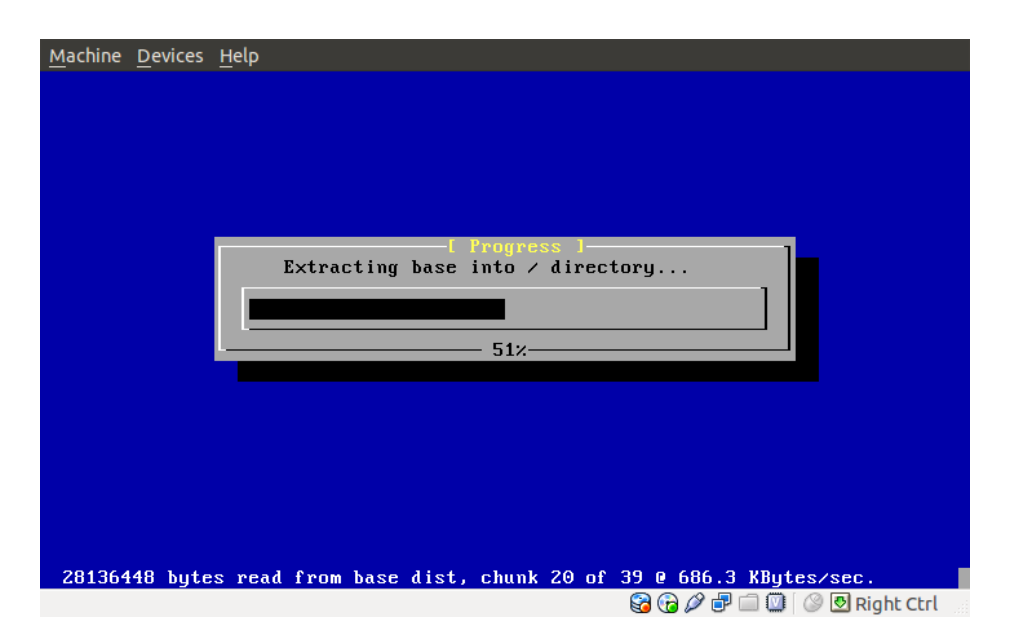

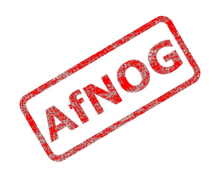

# **Configuration Menu**

- To install Gnome GUI:
  - Choose Packages
  - Choose gnome
  - Choose gnome2
  - Choose *Cancel* to exit the gnome package list
  - Choose *x11*
  - Choose xorg-7.5
  - Choose *Cancel* to exit the x11 package list
  - Choose Install

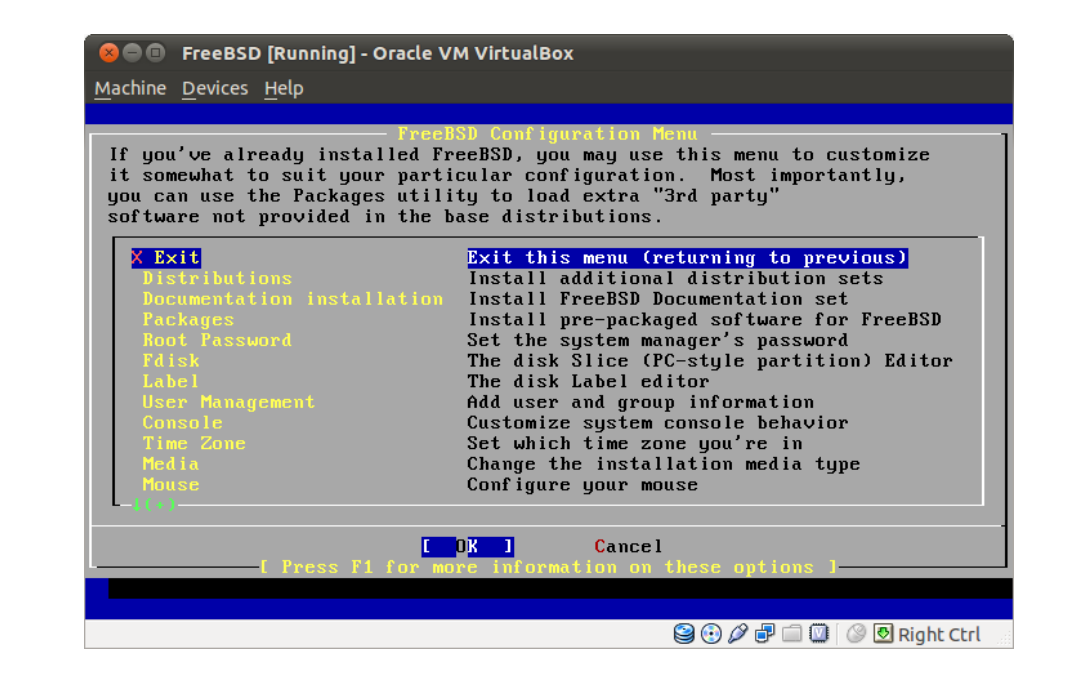

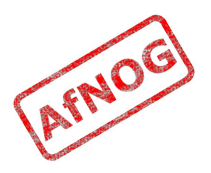

# Initial Settings

- Select your home country, e.g. *Tanzania*
- Select your keyboard
- Should see the *Main Menu* (right)
- Choose Custom

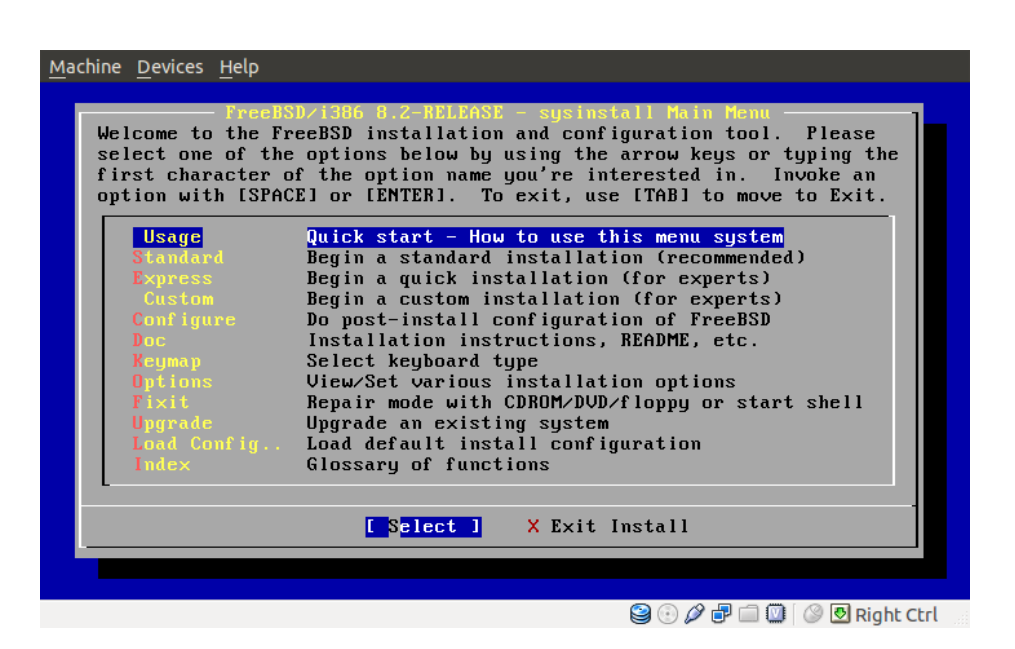

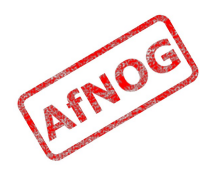

## Enable Gnome Desktop

- Login as **root**
- Edit /etc/rc.conf and add:
  - gnome\_enable=YES
  - dbus\_enable=YES
  - hald\_enable=YES
- Add a user:
  - pw useradd -G wheel chris
  - passwd chris
- Reboot and enjoy!

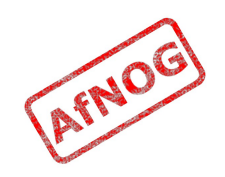